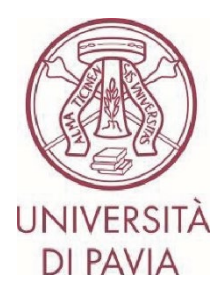

# ERASMUS FOR STUDY CALL FOR APPLICATIONS A.Y. 2024/25

# INSTRUCTIONS TO APPLY Step 2

#### **IMPORTANT NOTES**

- The application must be submitted **by 11 July 2024 at 1 p.m**. and requires final approval by the International Mobility Unit. We, therefore, invite you not to start filling in your application close to the deadline. Any problems reported on the day of the deadline may not be resolved in time for the submission of the application

- Once your **application** has been submitted and approved, it **cannot be changed**. Please pay particular attention to the data you enter and any attached documents.

- **Only language certificates can be attached to the application**, as stated in the call for applications. Any other attached documents will not be taken into consideration

#### TECHNICAL NOTES ABOUT MOBILITY-ONLINE

- To edit a section click on "Forward to update"
- To confirm a change click on "<u>Update</u>"
- To return to the main screen click on "Back/Back to the general overview"
- The step is complete when the tick box turns green

1) After completing the first part of the application you have received an email from <u>noreply@unipv.it</u> with the subject line "<u>COMPULSORY registration for Erasmus for Study for a.y. 2024/25</u>" (also check your spam) to complete your application in Mobility-Online. Please follow the instructions below carefully.

By clicking on the link received by e-mail, you will be able to access your personal page in Mobility-Online.

| UNIVERSITÀ<br>DI PAVIA |                                     | MOBILITY-CHLIN             |
|------------------------|-------------------------------------|----------------------------|
|                        |                                     | English <b>* Logi</b> r    |
|                        |                                     | Back                       |
| Login                  | =                                   |                            |
| Password               | Password-Input at next page         |                            |
|                        | Login                               | Forgot your password?      |
|                        |                                     |                            |
|                        | Oniversita de la casa a la contrata | a, strada Nudiva do, italy |

2) Then click on "Login", and you will be redirected to this page, where you will have to enter your University credentials (tax code and password).

| Per acceder                                             | re a questo servizio devi autenticarti  enent of international educational cooperation and all types of academic mobilities. |
|---------------------------------------------------------|----------------------------------------------------------------------------------------------------|
| The High-End Standard Software for the web-based manage | ement of international educational cooperation and all types of academic mobilities.                                         |
|                                                         |                                                                                                    |
|                                                         | ATENEO SPID                                                                                                    |
| Codico ficcolo                                          |                                                                                                    |
| Lodice fiscale                                          | Se sei Docente / Studente / Ex studente:                                                                                     |
| Password                                                | Se sei uno studente non ancora immatricolato:                                                                                |
| Inserisci la tua password                               | Recupera password su Segreteria On Line                                                                                      |
|                                                         |                                                                                                    |
| ACCEDI                                                  |                                                                                                    |

3) You'll find here the next steps to follow.

|      | Necessary steps                                 | Done                                                                                                    | Done on    | Done by                 | Direct access via following link | 2/7 |
|------|-------------------------------------------------|----------------------------------------------------------------------------------------------------|------------|-------------------------|----------------------------------|-----|
| 😑 Be | Before the mobility                             |                                                                                                    |            |                         |                                  | 2/6 |
|      | Online application                              | Image: A start of the start of the start | 13/02/2023 |                         | Show application                 | ?   |
|      | Confirmation e-mail online application          | <b></b>                                                                                                    | 13/02/2023 | Automatically generated |                                  |     |
|      | Online registration                             |                                                                                                    |            |                         |                                  |     |
| ►    | Personal data completed                         |                                                                                                    |            |                         | Complete personal data           | ?   |
|      | Please indicate your language competences here. |                                                                                                    |            |                         |                                  | ?   |
|      | Application submitted for approval              |                                                                                                    |            |                         |                                  |     |
|      | Application completed                           |                                                                                                    |            |                         |                                  |     |

4) Click on "<u>Complete personal data</u>" and check the data already entered, completing, or correcting them if necessary. To confirm the data entered, click on "<u>Update personal details</u>".

| ersonal details           | 1                      |            |                                                         |
|---------------------------|------------------------|------------|---------------------------------------------------------|
| Last name                 |                        |            |                                                         |
| First name                |                        |            |                                                         |
| Gender                    | O Male   Female  Other |            |                                                         |
| Date of birth             | 24/04/1992             |            |                                                         |
| Nationality               | Italy                  | •          |                                                         |
| Second nationality        | < Please select>       | -          |                                                         |
| formanent address details |                        |            |                                                         |
| Street                    |                        |            |                                                         |
| Country                   | Tale                   |            |                                                         |
| Instanto                  | any                    |            |                                                         |
|                           |                        |            |                                                         |
| cer                       |                        |            |                                                         |
| Mobile phone number       |                        |            |                                                         |
| Current address details   |                        |            |                                                         |
|                           | Copy permanent address |            |                                                         |
| Street                    |                        |            |                                                         |
| Country                   | Itoly                  | •          |                                                         |
| Fast code                 | 200                    |            |                                                         |
| (b)                       | _                      |            |                                                         |
| Mabile shore comber       |                        |            |                                                         |
| Mobile prone number       |                        |            |                                                         |
|                           |                        | Created by | 1/2023 09:35:56 AM, last modified in 1/2023 02:11:17 PM |

5) Click on "<u>Back to general overview</u>" to return to the main screen.

| Action successful!                      |
|-----------------------------------------|
| Record updated Back to general overview |
|                                         |

6) You can now enter any language certificates you hold by clicking on "Language competences".

|       | Necessary steps                                 | Done | Done on    | Done by                 | Direct access via following link | 3/7 |
|-------|-------------------------------------------------|------|------------|-------------------------|----------------------------------|-----|
| Befor | e the mobility                                  |      |            |                         |                                  | 3/6 |
|       | Online application                              |      | 13/02/2023 |                         | Show application                 | (2  |
|       | Confirmation e-mail online application          |      | 13/02/2023 | Automatically generated |                                  |     |
|       | Online registration                             |      |            |                         |                                  |     |
|       | Personal data completed                         |      | 24/01/2023 |                         | Complete personal data           | 3   |
| ▶     | Please indicate your language competences here. |      |            |                         | Language Competences             | 1   |
|       | Application submitted for approval              |      |            |                         |                                  |     |
|       | Application completed                           |      |            |                         |                                  |     |

7) **OPTION 1: You do not have a language certificate.** 

Click on "<u>Forward to update</u>", select "<u>No</u>" and tick "<u>I confirm that I entered all necessary data, and my data is correct</u>". Then click on "<u>Update</u>".

ATTENTION – If you do not have a language certificate or do not belong to one of the cases of exemption indicated in art. 7 of the call for applications, remember that you must register for the language assessment tests organised by the CLA (<u>http://cla.unipv.it</u> – section "<u>Erasmus+ Linguistic Assessment</u>") by noon on 23 February 2024.

| A   | plications outgoing (ID = 1395268)                                | Update                                                                                                    |
|-----|-------------------------------------------------------------------|----------------------------------------------------------------------------------------------------|
| В   | ck Update                                                         |                                                                                                    |
| Lin | uistic Competences                                                |                                                                                                    |
|     | Do you have a language certificate                                | ? ○ Yes                                                                                                    |
|     |                                                                   | BEWARE: If you do not have any valid language certificate and/or do not fall under the cases of the exemption provided for in Article 7 of the call for<br>applications, you must register for the language tests organized by the UNIPV Language Centre - http://cla.unipv.it (section "Erasmus+ Linguistic<br>Assessment"). |
|     | I confirm that I entered all necessary data and my data is correc | -<br>t 🛛 =                                                                                                    |
| Ba  | k) Update                                                         |                                                                                                    |
|     |                                                                   |                                                                                                    |

## 8) Then click on "<u>Back</u>" to return to the main screen. Then click on "<u>Enter confirmation</u>" to confirm your application.

|      | Necessary steps                                 | Done | Done on    | Done by                 | Direct access via following link | 4/7 |
|------|-------------------------------------------------|------|------------|-------------------------|----------------------------------|-----|
| Befo | re the mobility                                 |      |            |                         |                                  | 4/6 |
|      | Online application                              |      | 13/02/2023 |                         | Show application                 | (7  |
|      | Confirmation e-mail online application          |      | 13/02/2023 | Automatically generated |                                  |     |
|      | Online registration                             |      |            |                         |                                  |     |
|      | Personal data completed                         |      | 24/01/2023 |                         | Complete personal data           | 2   |
|      | Please indicate your language competences here. |      | 13/02/2023 |                         | Language Competences             | (?  |
| ▶    | Application submitted for approval              |      |            |                         | Enter confirmation               |     |
|      | Application completed                           |      |            |                         |                                  |     |

9) Click on "<u>Forward to update</u>", tick the box "<u>I confirm that I am ready to submit the application for approval</u>" and then click on "<u>Update</u>".

|   | Applications outgoing (ID = 1395268) Updat                           | te |
|---|----------------------------------------------------------------------|----|
| 5 | Back Update                                                          |    |
|   | Internal information                                                 |    |
|   | I confirm that I am ready to submit my application for approval. 🗹 🔹 |    |
|   | Back Update                                                          |    |
|   |                                                                      |    |
|   |                                                                      |    |

10) Click on "<u>Back</u>" to return to the main screen.

A few minutes after sending it, you will receive an e-mail from <u>noreply@unipv.it</u> with the subject "<u>Application</u> <u>received Erasmus for Study for a.y. 2024/25</u>" (also check your spam) informing you that we have received your application and that it will soon be checked by the International Mobility Unit.

11) As soon as your application has been checked by the International Mobility Unit, you will receive an e-mail from <u>noreply@unipv.it</u> with the subject "<u>Application completed Erasmus for Study for a.y. 2024/25</u>" (also check your spam) confirming that your application is complete.

Attached you will find the print version of your application. The e-mail will also be sent automatically to your international mobility coordinator.

You can also view the confirmation on your Mobility-Online page (green tick on "<u>Application documents checked</u> and marked by International Office as complete").

|   |      | Necessary steps                                                                 | Done | Done on    | Done by                 | Direct access via following link | 7/9 |   |
|---|------|---------------------------------------------------------------------------------|------|------------|-------------------------|----------------------------------|-----|---|
| E | Befo | re the mobility                                                                 |      |            |                         |                                  | 7/8 |   |
|   |      | Online application                                                              |      | 13/02/2023 |                         | Show application                 |     | ? |
|   |      | Confirmation e-mail online application                                          |      | 13/02/2023 | Automatically generated |                                  |     |   |
|   |      | Online registration                                                             |      |            |                         |                                  |     |   |
|   |      | Personal data completed                                                         |      | 24/01/2023 |                         | Complete personal data           |     | ? |
|   |      | Please indicate your language competences here.                                 |      | 13/02/2023 |                         |                                  |     | ? |
|   |      | English certificate uploaded                                                    |      | 13/02/2023 |                         |                                  |     |   |
|   |      | Application submitted for approval                                              |      | 13/02/2023 |                         |                                  |     |   |
|   |      | Application documents checked and marked by International<br>Office as complete |      |            |                         |                                  |     |   |

12) **OPTION 2. You own language certificates acquired after 1 January 2021 and included among those provided for in the notice** (<u>https://internazionale.unipv.eu/wp-content/uploads/2024/01/Allegato-II-Tabelle-esoneri-concertificati-ed-elenco-corsi-2024-25-ITA-ENG.pdf</u>).

Click on "Forward to update" and select "Yes".

In this section, you can indicate all the languages for which you possess valid language certificates. For each language, you will have to state whether or not you possess the certificate. If yes, you will have to indicate the type of certificate and state whether it was obtained after 1 January 2021. Once you have entered all languages' information, click "<u>Update</u>".

| 1                                                                   |                                                                                                    |
|---------------------------------------------------------------------|----------------------------------------------------------------------------------------------------|
| Applications outgoing (ID = 1395327)                                | Update                                                                                                    |
| Back Update                                                         |                                                                                                    |
| Linguistic Competences                                              |                                                                                                    |
| Do you have a language certificate?                                 | ● Yes ○ No *                                                                                                    |
|                                                                     | BEWARE: if you do not have any valid language certificate and/or do not fall under the cases of the exemption provided for in Article 7 of the call for<br>applications, you must register for the language tests organized by the UNIPV Language Centre - http://cla.unipv.it (section "Erasmus+ Linguistic<br>Assessment").                                                                                                    |
|                                                                     |                                                                                                    |
| Any English Certificate?                                            | ● Yes ○ No *                                                                                                    |
| Language Certificate type                                           | ILTS O TOEFL O Cambridge O Trinity College London O Centro Linguistico UNIPV O Centro Linguistico UNIPV per Collegi EDiSU                                                                                                    |
|                                                                     | Native speaker *                                                                                                    |
|                                                                     | BEWARE: Language certificates other than those indicated are not admissible.<br>If the certificate you hold is not included in this list (see Annex II of the call for applications), it will not be useful for exemption purposes.                                                                                                    |
| Was it obtained after January 2020?                                 | ● Yes ○ No *                                                                                                    |
|                                                                     | If your certificate was obtained before January 2020, it is not valid for the purposes of the call for applications. If you do not have any valid language<br>certificate and/or do not fall under the cases of the exemption provided for in Article 7 of the call for applications, you must register for the language tests<br>organized by the UNIPV Language Centre - http://cla.unipvit (section "Erasmus+ Linguistic Assessment").<br>EXCEPTIONS: Native speakers must upload the self-declaration form and select "yes" at "Was It obtained after January 2020?". |
|                                                                     |                                                                                                    |
| Any French Certificate?                                             | ○ Yes                                                                                                    |
| Any German Certificate?                                             | ○ Yes                                                                                                    |
| Any Portuguese Certificate?                                         | ○ Yes                                                                                                    |
| Any Spanish Certificate?                                            | ○ Yes ● No *                                                                                                    |
| I confirm that I entered all necessary data and my data is correct. |                                                                                                    |
| Back Update                                                         |                                                                                                    |

### 13) Click on "<u>Back</u>" to return to the main screen.

Then click on "<u>Upload the language certificate</u>" for each of the languages for which you have declared that you have a valid language certificate.

|       | Necessary steps                                 | Done | Done on    | Done by                 | Direct access via following link | 4/8 |
|-------|-------------------------------------------------|------|------------|-------------------------|----------------------------------|-----|
| Befor | e the mobility                                  |      |            |                         |                                  | 4/7 |
|       | Online application                              | 2    | 13/02/2023 |                         | Show application                 | ?   |
|       | Confirmation e-mail online application          |      | 13/02/2023 | Automatically generated |                                  |     |
|       | Online registration<br>Personal data completed  |      | 24/01/2023 |                         | Complete personal data           | 2   |
|       | Please indicate your language competences here. | 2    | 13/02/2023 |                         | Language Competences             | (?  |
| ►     | English certificate uploaded                    |      |            |                         | Upload language certificate      |     |
| _     | Application submitted for approval              |      |            |                         |                                  |     |
|       | Application completed                           |      |            |                         |                                  |     |

14) Please attach the language certificate in your possession.

The documents must be in PDF format and renamed as follows: "SURNAME NAME LANGUAGE LEVEL" (e.g.: "ROSSI MARIO FRENCH B1"). Then click on "<u>Create</u>".

|             | Insert                               |
|-------------|--------------------------------------|
| Back Create |                                      |
| Upload name | Confirmation of language proficiency |
| Owner       |                                      |
| File        | Please enter the File 🔤 💽            |
| Back Create |                                      |
|             |                                      |
|             |                                      |

15) Click on "<u>Back</u>" to return to the main screen.

Then click on "Enter confirmation" to confirm your application.

|       | Necessary steps                                 | Done     | Done on    | Done by                 | Direct access via following link | 5/8 |
|-------|-------------------------------------------------|----------|------------|-------------------------|----------------------------------|-----|
| Befor | e the mobility                                  |          |            |                         |                                  | 5/7 |
|       | Online application                              |          | 13/02/2023 |                         | Show application                 |     |
|       | Confirmation e-mail online application          |          | 13/02/2023 | Automatically generated |                                  |     |
|       | Online registration                             |          |            |                         |                                  |     |
|       | Personal data completed                         | <b>I</b> | 24/01/2023 |                         | Complete personal data           |     |
|       | Please indicate your language competences here. |          | 13/02/2023 |                         | Language Competences             |     |
|       | English certificate uploaded                    |          | 13/02/2023 |                         | Upload language certificate      |     |
| Þ     | Application submitted for approval              |          |            |                         | Enter confirmation               |     |
|       | Application completed                           |          |            |                         |                                  |     |

16) Click on "<u>Forward to update</u>", tick the box "<u>I confirm that I am ready to submit the application for approval</u>" and then click on "<u>Update</u>".

|   | (      |
|---|--------|
|   | Update |
|   |        |
|   |        |
| * |        |
|   |        |
|   |        |
|   |        |
|   | . 🗹 =  |

17) Click on "<u>Back</u>" to return to the main screen.

A few minutes after sending it, you will receive an e-mail from <u>noreply@unipv.it</u> with the subject "<u>Application</u> <u>received Erasmus for Study for a.y. 2024/25</u>" (also check your spam) informing you that we have received your application and that it will soon be checked by the International Mobility Unit.

18) If one or more of the attached language certificates are incorrect, you will receive an e-mail from <u>noreply@unipv.it</u> with the subject line "<u>Application incomplete Erasmus for Study for a.y. 2024/25</u>", containing the reason for rejection and instructions for modifying the rejected attachments.

You can then log back into Mobility-Online and follow the instructions in the yellow box.

If you have new certificates that are eligible under the call for applications, you will be able to upload them to replace the ones that were rejected and confirm your application again.

Otherwise, confirm that you have no other certificates to attach and complete your application.

|       | Necessary steps                                                                                                    | Done                                                    | Done on                                                                             | Done by                                                                 | Direct access via following link                                                                                     | 7/11                                              |    |
|-------|----------------------------------------------------------------------------------------------------|---------------------------------------------------------|-------------------------------------------------------------------------------------|-------------------------------------------------------------------------|----------------------------------------------------------------------------------------------------|---------------------------------------------------|----|
| B Bef | ore the mobility                                                                                                    |                                                         |                                                                                     |                                                                         |                                                                                                    | 7/10                                              |    |
|       | Online application                                                                                                    | <b>V</b>                                                | 13/02/2023                                                                          |                                                                         | Show application                                                                                                    |                                                   | C  |
|       | Confirmation e-mail online application                                                                                                    |                                                         | 13/02/2023                                                                          | Automatically generated                                                 |                                                                                                    |                                                   |    |
|       | Online registration                                                                                                    |                                                         |                                                                                     |                                                                         |                                                                                                    |                                                   |    |
|       | Personal data completed                                                                                                    |                                                         | 24/01/2023                                                                          |                                                                         | Complete personal data                                                                                               |                                                   | C  |
|       | Please indicate your language competences here.                                                                                                    |                                                         | 13/02/2023                                                                          |                                                                         | Language Competences                                                                                                 |                                                   | C  |
|       | English certificate uploaded                                                                                                    |                                                         | 13/02/2023                                                                          |                                                                         | Upload language certificate                                                                                          |                                                   |    |
|       | Application submitted for approval                                                                                                    |                                                         | 13/02/2023                                                                          |                                                                         |                                                                                                    |                                                   |    |
|       | E-mail about incomplete application documents received                                                                                                    | 2                                                       | 13/02/2023                                                                          | Gaia Garancini                                                          |                                                                                                    |                                                   |    |
|       | Tour application has been marked as incomplet<br>Now you have two options:<br>1. If you want to sumbit a new languag<br>documents.<br>2. If you do not have any additional languages of the sum of the sum of t | e, because one<br>le certificate, p<br>uage certificate | or more of the language (<br>lease upload it using the<br>to upload and want to clo | relevant steps above (Upload<br>se your application, click on <i>Co</i> | not engine.<br>I language certificate) and then click on Confirm<br>nfirm the submission without attaching any new i | n the submission of missi<br>anguage certificate. | ng |
|       | Confirm the submission without attaching any new language certificate                                                                                                    |                                                         |                                                                                     |                                                                         | Confirm the submission without attaching any new<br>certificate                                                      | language                                          |    |
| -     | Conference of a designing of a set because and finates                                                                                                    |                                                         |                                                                                     |                                                                         | Confirm the scherizzing of any language continues                                                                    |                                                   |    |
| Þ     | Confirmation of submission of new language certificates                                                                                                    |                                                         |                                                                                     |                                                                         | Confirm the submission of new language certificate                                                                   | 9                                                 |    |
| Þ     | Confirmation of submission of new language certificates<br>Application completed                                                                                                    |                                                         |                                                                                     |                                                                         | Confirm the submission of new language certificate                                                                   | 5                                                 |    |

19) As soon as your application has been checked by the International Mobility Unit, you will receive an e-mail from <u>noreply@unipv.it</u> with the subject "<u>Application completed Erasmus for Study for a.y. 2024/25</u>" (also check your spam) confirming that your application is complete.

Attached you will find the print version of your application. The e-mail will also be sent automatically to your international mobility coordinator.

You can also view the confirmation on your Mobility-Online page (green tick on "<u>Application documents checked</u> and marked by International Office as complete").

|        | Necessary steps                                                                 | Done                                                                                                    | Done on    | Done by                 | Direct access via following link | 7/9 |
|--------|---------------------------------------------------------------------------------|----------------------------------------------------------------------------------------------------|------------|-------------------------|----------------------------------|-----|
| 🗉 Befo | re the mobility                                                                 |                                                                                                    |            |                         |                                  | 7/8 |
|        | Online application                                                              | Image: A start and a start a start | 13/02/2023 |                         | Show application                 | ?   |
|        | Confirmation e-mail online application                                          | Image: A start and a start a start | 13/02/2023 | Automatically generated |                                  |     |
|        | Online registration                                                             |                                                                                                    |            |                         |                                  |     |
|        | Personal data completed                                                         | <b>I</b>                                                                                                    | 24/01/2023 |                         | Complete personal data           | 2   |
|        | Please indicate your language competences here.                                 |                                                                                                    | 13/02/2023 |                         |                                  | 2   |
|        | English certificate uploaded                                                    |                                                                                                    | 13/02/2023 |                         |                                  | CTI |
|        | Application submitted for approval                                              |                                                                                                    | 13/02/2023 |                         |                                  |     |
|        | Application documents checked and marked by International<br>Office as complete |                                                                                                    |            |                         |                                  |     |
|        | Once as complete                                                                |                                                                                                    |            |                         |                                  |     |